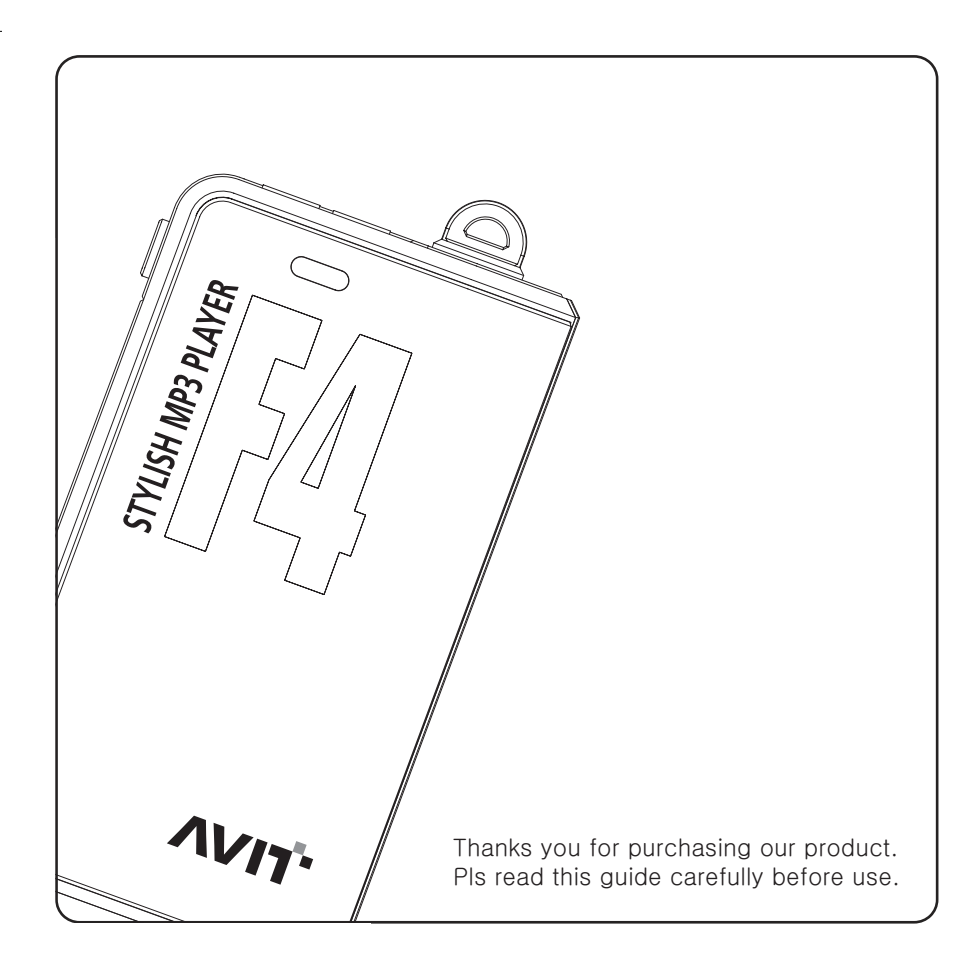

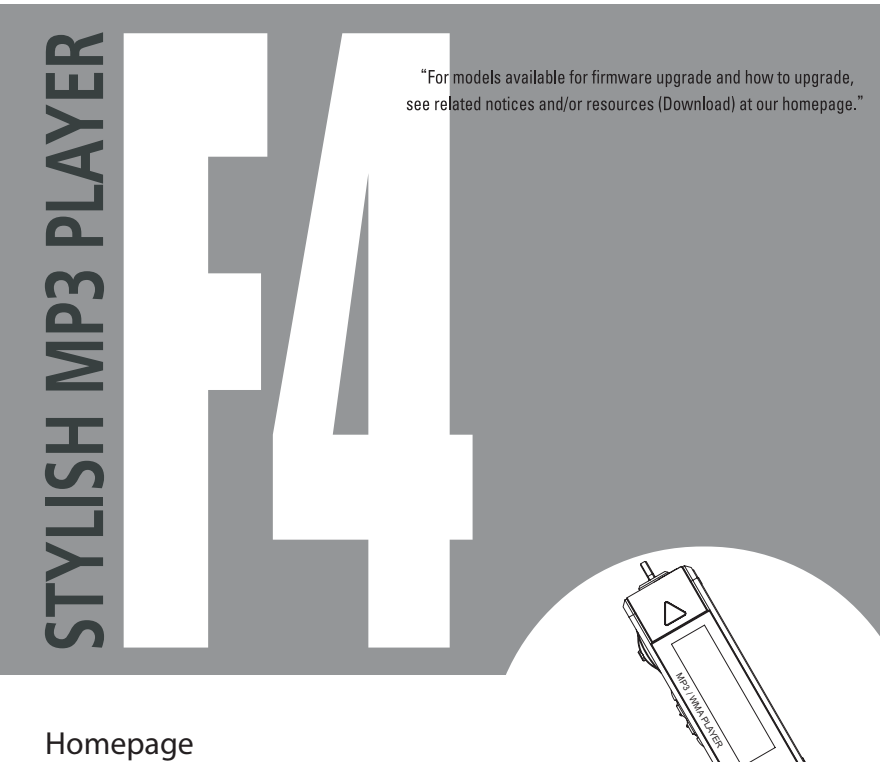

Homepage www.usbmp.com / www.e-alltec.com

## **FCC Compliance Statements**

Note: This equipment has been tested and found to comply with the limits for a Class B digital device, pursuant to part 15 of the FCC Rules. These limits are designed to provide reasonable protection against harmful interference in a residential installation. This equipment generates, uses and can radiate radio frequency energy and, if not installed and used in accordance with the instructions, may cause harmful interference to radio communications. However, there is no guarantee that interference will not occur in a particular installation. If this equipment does cause harmful interference to radio or television reception, which can be determined by turning the equipment off and on, the user is encouraged to try to correct the interference by one or more of the following measures:

- Reorient or relocate the receiving antenna
- Increase the separation between the equipment and receiver.
- Connect the equipment into an outlet on a circuit different from that to which the receiver is connected.
- Consult the dealer or an experienced radio / TV technician for help.

Warning : Your are cautioned that any change or modifications to the equipment not expressly approved by the party responsible for compliance could void your authority to operate such equipment.

Copyrights

Alltec Electronics Co., Ltd. has the copyright of this User's Guide.

No part of this document may be reproduced, copied, or transmitted in any form or by any means - copying of photographs, recording,

or storing/playing of information - without the prior written permission of Alltec Electronics Co., Ltd.

- As for operating systems (OSs) requiring an installation driver : Windows 98/SE users need only to install the driver once before using this product.
- As for other OSs :

Windows 2000/ME/XP users do not require any installation driver. Whenever you connect this product to the USB port, it will be identified as a portable drive (removable disk).

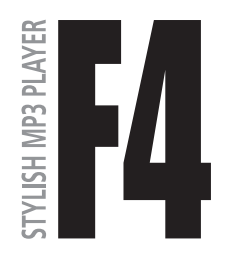

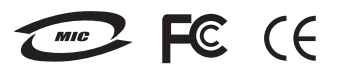

- 4 is the trademark of Alltec Electronics Co., Ltd.
- Windows is the trademark of Microsoft Corporation.
- Pentium is the trademark of Intel Corporation.

Precautions

- For safety We recommended you should be AVOID :
- 1. Putting the MP3 player under direct sunlight or near heat (e.g. around a heater);
- 2. Putting metallic or flammable foreign substances into the MP3 player;
- 3. Disassembling or remodeling the MP3 player randomly;
- 4. Leaving the MP3 player in a damp/dusty/sooty place for long seconds (This may lead to failure);
- 5. Spreading/pouring water directly on the MP3 player in clearing it;
- 6. Dropping the MP3 player or give a severe shock to it;
- 7. Putting the MP3 player around magnetic materials or on a vibrating site;
- 8. Putting the MP3 player on a site with high humidity and/or fluctuating temperature; and,
- 9. Pressing several buttons at a time or disassembling the MP3 player.

#### For Headphone use :

- 1. When you are driving a vehicle, including bicycle and motorbike, you need to take off your headphone or earphone. If you wear it, this may cause physical/property damage and this may be illegal in some states.
- If you keep the volume high for hours, this may get you dizzy and/or deafened. In such a case, please turn it down or stop playing for a while.

PART 1. Before use.....

Contents

Copyrights..... Cautions.....

| PARI | 2. | Configuration | 1 |
|------|----|---------------|---|
|      |    |               |   |

|                       | •        |    |
|-----------------------|----------|----|
| LCD Configuration     | ·····    | 10 |
| Components and Acce   | essories | 11 |
| How to use keys (Butt | ons) 1   |    |

PART 3. 사전준비 동작

| How to install an installation driver on Windows 98 & Firmware up | grade |
|-------------------------------------------------------------------|-------|
| How to connect the MP3 Player to the PC1                          | 5     |
| Change the battery1                                               | 5     |
| Power on/off                                                      | 16    |

# PART 4. Basic Functions

| How to send a file from the PC to the MP3 Player |
|--------------------------------------------------|
| How to play a file                               |
| LDB lyric support                                |
| Voice recording                                  |
| How to use dual earphone                         |
| FM Radio/ Mode setting                           |
| FM Recording                                     |

#### PART 5. Detail functions

Select play mode..... - Music/Voice Recording Play/Voice Recoding/FM Readio/System Configuration Menu mode setting...... - Navigation/Equalizer Setting/Repetition Setting/Playback Speed Setting/ File Delete/Folder Delete/Exit

-Contents

### PART 6. Products Managements

| How to Firmware upgrade |
|-------------------------|
|                         |
| Secifications           |
| Trobleshooting          |
| A/S 안내서(삭제제)            |
| Warranty                |

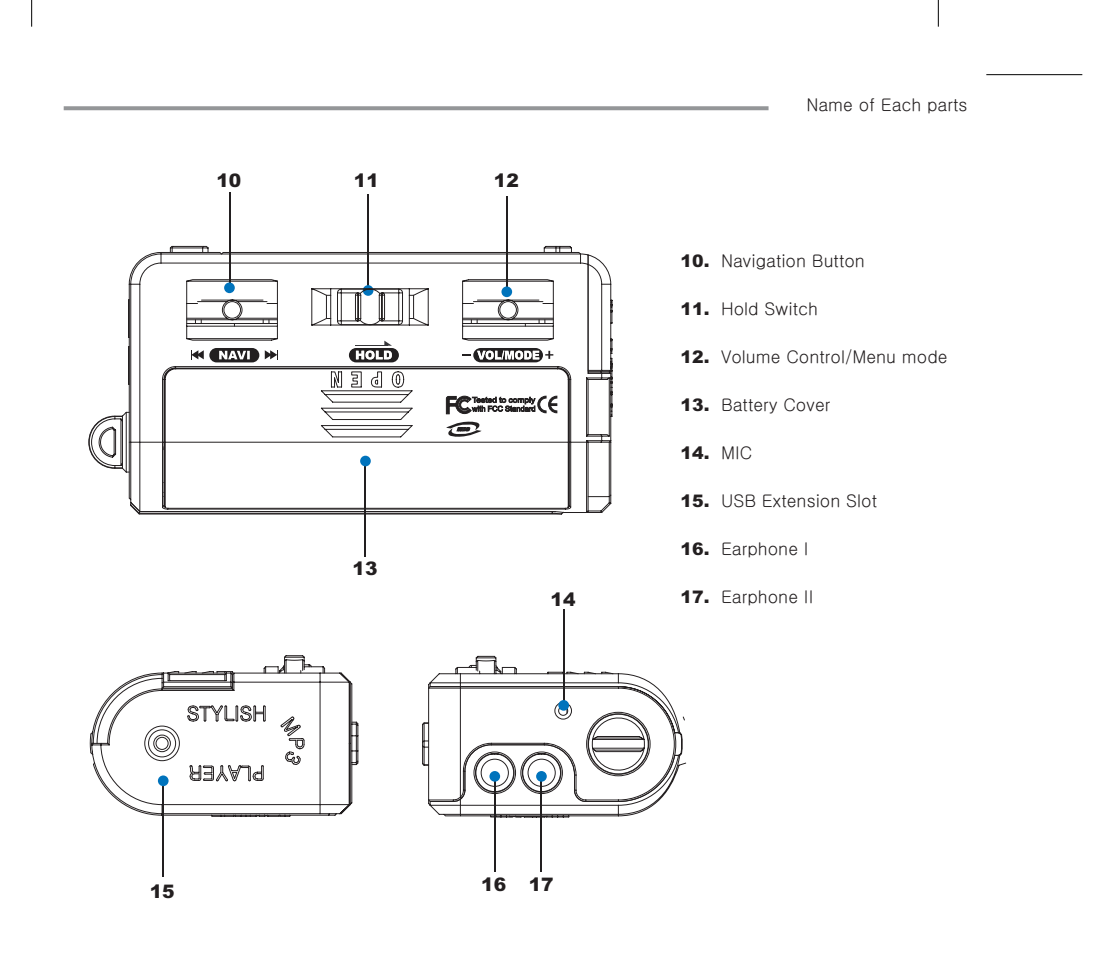

#### LCD Configuration =

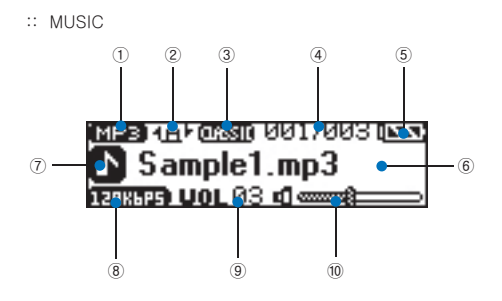

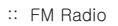

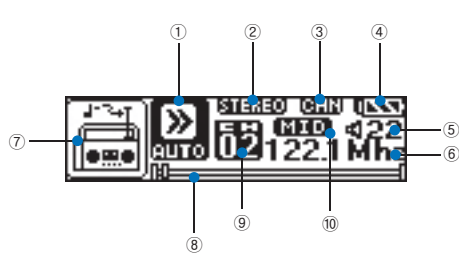

- 1. File format
- 2. Equalizer
- 3. Repeat Mode
- 4. Current song/Total No. of songs
- 5. Battery Level
- 6. Current song
- 7. Playing
- 8. Bit Rate
- 9. Volume
- 10. Volume Bar
- 1. Auto/Scan
- 2. Eqaulizer
- 3. FM Band
- 4. Battery level
- 5. Volume
- 6. Mhz
- 7. FM Mode Icon
- 8. 주파수 표시 바
- 9. Channel No.
- 10. ADC Level

Components and Accessories

\* The image of components is change depending on circumstances.

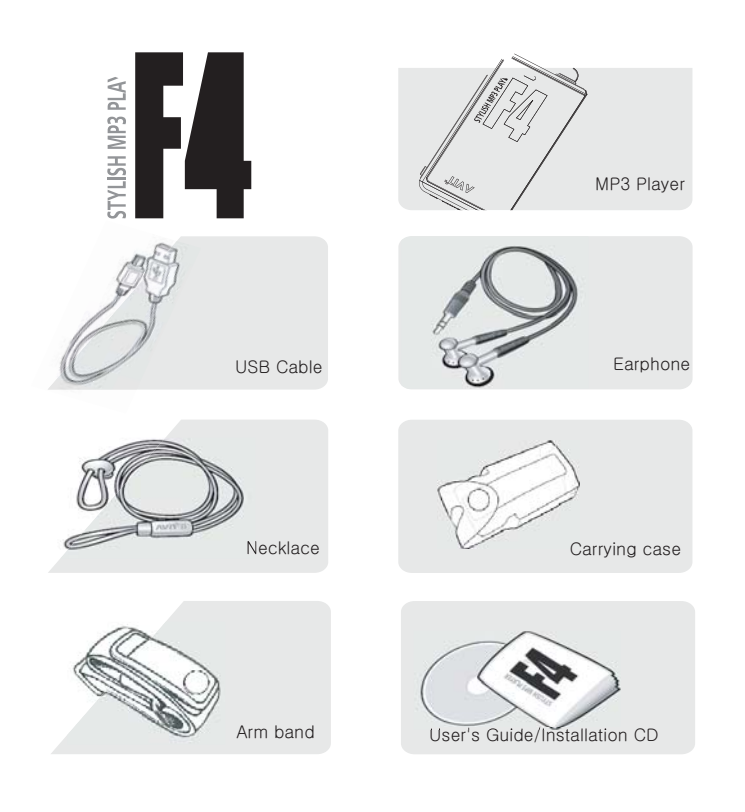

#### Name of Each parts

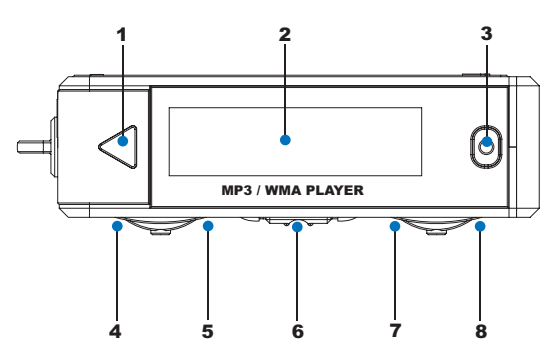

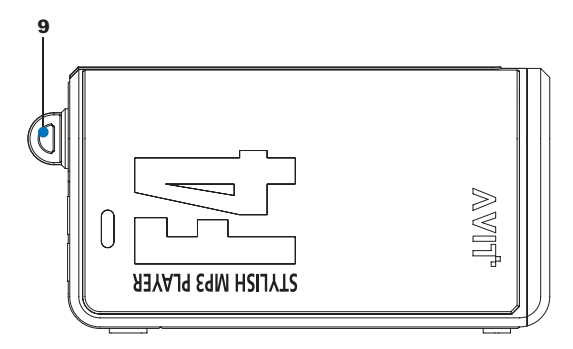

- 1. Power/Play(Stop) Button
- 2. Display (LCD Display)
- 3. Recording Button
- 4. Navigation Button/Play a Rewind
- 5. Folder/Navigation Button
- 6. Navigation Buttons/Play a Forward
- 7. Hold Switch
- 8. Volume, Mode Button(-)/Down

#### 9. Playback Menu/System Menn

- 10. Volume, Mode Button(+)/Up
- 11. Necklace

Window98 드라이버 및 펌웨어 업그레이드 프로그램 설<del>치</del>

# \* Notice \*

Once you install the Firmware program, Windows 98 driver will be automatically installed. If you use Windows 98, please install the program before connecting MP3 player with the computer.

1. Insert the CD and double click, "FW\_UPGRADE

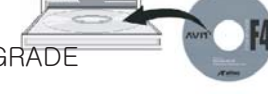

2. Double click SETUP file in the FW\_UPGRADE Folder.

|                                                                                                    |                                                                                                    | 3 |
|----------------------------------------------------------------------------------------------------|----------------------------------------------------------------------------------------------------|---|
| 10         10         10         10         10         10         10         10         10         10         10         10         10         10         10         10         10         10         10         10         10         10         10         10         10         10         10         10         10         10         10         10         10         10         10         10         10         10         10         10         10         10         10         10         10         10         10         10         10         10         10         10         10         10         10         10         10         10         10         10         10         10         10         10         10         10         10         10         10         10         10         10         10         10         10         10         10         10         10         10         10         10         10         10         10         10         10         10         10         10         10         10         10         10         10         10         10         10         10         10         10         10< | <ul> <li>TADUQUE</li> <li>Chalupter</li> <li>Chaupter</li> <li>Chaupter&lt;</li></ul> |   |

3. It will be automatically installed with double click. Go to next step by clicking NEXT button.

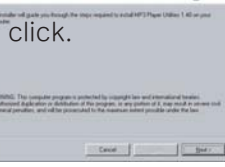

Welcome to the MP3 Player Utilities 1.48 Setup

13

버튼 조작 방법 🛑

\_

| $\triangleright$ | Push to button shortly: Play a song, Stop, Pause, Menu select at Menu mode<br>Push to button long: Power on/off                                                                                                    |
|------------------|----------------------------------------------------------------------------------------------------|
| 0                | Push to button shortly : Pause Recording<br>Push to button long : Recording Start/Stop, Storage                                                                                                    |
|                  | Push the button in the center shortly : Enter to Navigation Mode<br>Push the button in the center shortly : Enter to FM Radio Mode<br>Push to NAVI's right button():Move to next song. When it's menu mode, move to the next menu.<br>Fast Forward when a playing.<br>Push to NAVI's left button (): Move to before song. When it's menu mode, move to the before menu.<br>Fast Rewind when a playing.                                                                                                    |
|                  | Move to the direction of the arrow: Hold all function<br>Move to the opposite direction of the arrow: Discharge the hold all function                                                                                                    |
|                  | Push the button in the center shortly: Transfer into Menu mode, Select Menu, Time Display<br>Push the button in the center long : Transfer into Play mode & system select menu.<br>Push a Right button( + ) - Shortly : Volume increase by 1 levels. Exit to Upper menu(Enter to Upper folder when folder)<br>Long : Volume increase by consecutive. Exit at menu mode (Enter to Upper folder)<br>Push a left button( - ) - Shortly : Volume decrease by 1 levels.<br>Long : Volume decrease by consecutive. |

\_

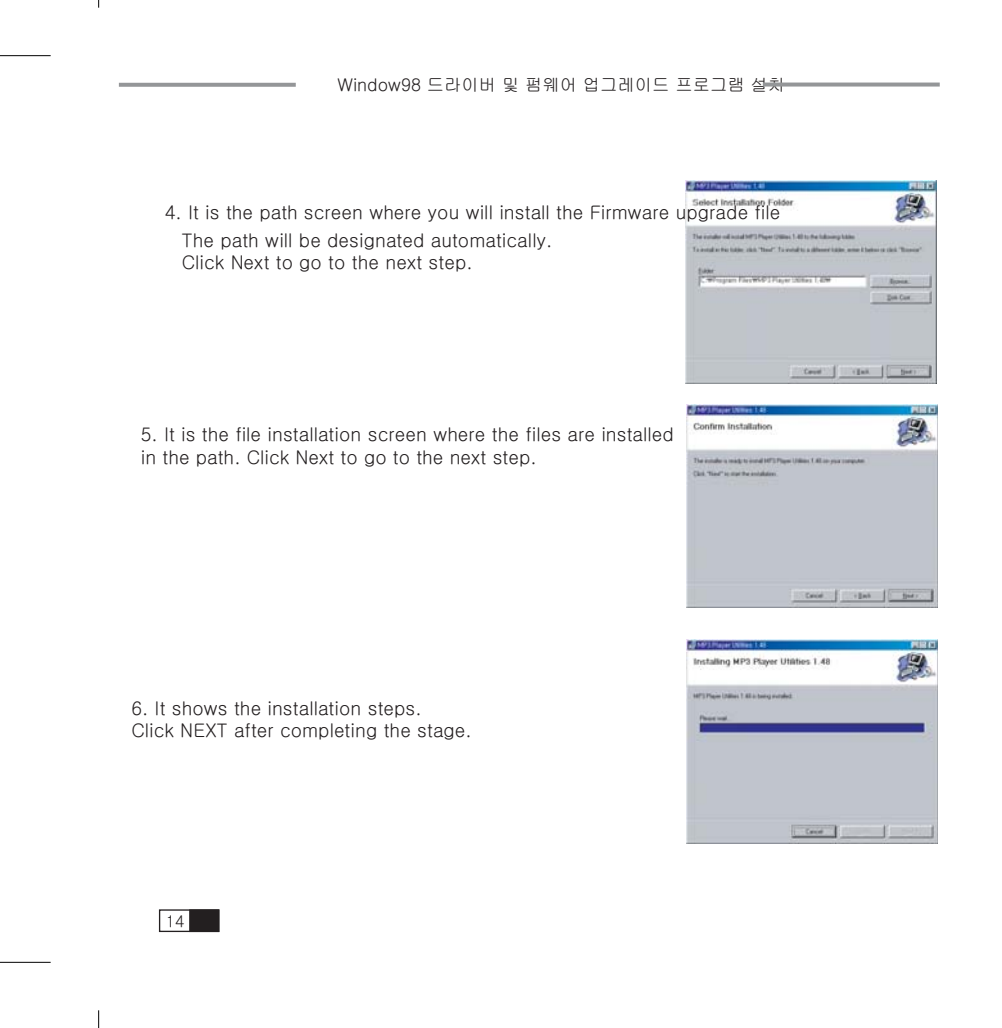

Window98 드라이버 및 펌웨어 업그레이드 프로그램 설<del>치</del>

7. It is the screen showing that Firmware upgrade program has been successfully installed. Please click Close after the completion.

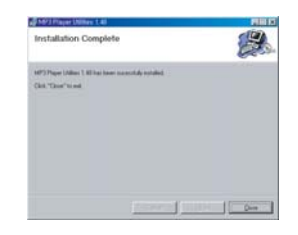

8. It is the screen asking you whether to reboot your computer after the completion of the installation. You may be able to use this Firmware upgrade program only after you reboot the computer after the file installation.

Setup request reboot, reboot now?(V/N)
 IMT(2)
 ORLI2(N)

\* Cautions \*

If you see the following text while you run Figure 2 process,

follow the installation instruction up to 8 and then repeat the same procedures once more.

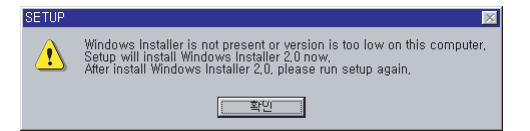

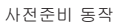

#### :: Connect the MP3 Player to the PC

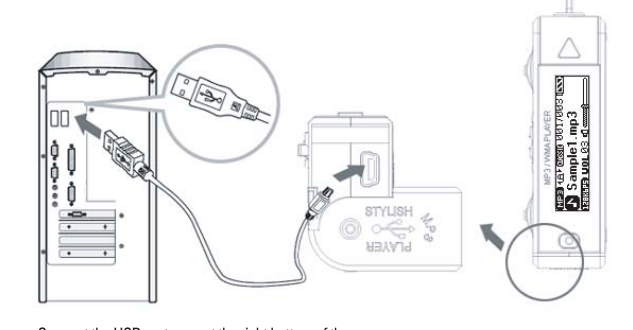

Connect the USB port seen at the right bottom of the MP3 player to the USB ports of both the PC and the WISB HUB.
 XAs for the USB port, you need to use a dedicated cable provided by Alltec Electronics Co., Ltd.

\_\_only\_\_\_

:: 배터리 교체하기

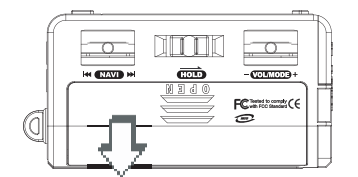

SYSTEM CHECK ....

Please push the case to the direction of the picture and you can see the battery insertion part.

Please place the battery carefully to meet + and - respectively.

\* If products is out of order bacause of the wrong battery poles, we are not reaponsible for that. Pls take care when you put the battery inside the battery case.

When you replace the battery, MP3 Player will check the system for 10 seconds. You can see the screen like the picture beside it on the LCD screen of your product. 전원 켜기 / 끄기 —

:: Power On

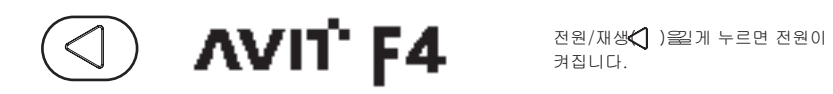

:: Power Off

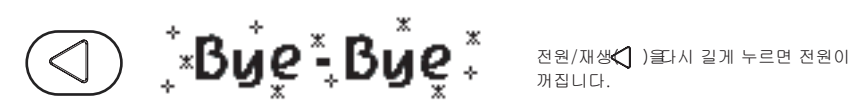

MP3 Player에 음악(파일) 넣기

1. Connect your MP3 Player with your computer and double click "My computer" and then "Removable disk".

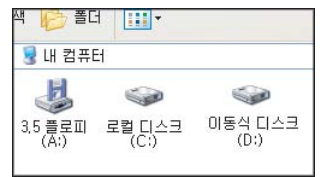

2. "Copy" the file in your computer and "Paste" it to the "Removable Disk"

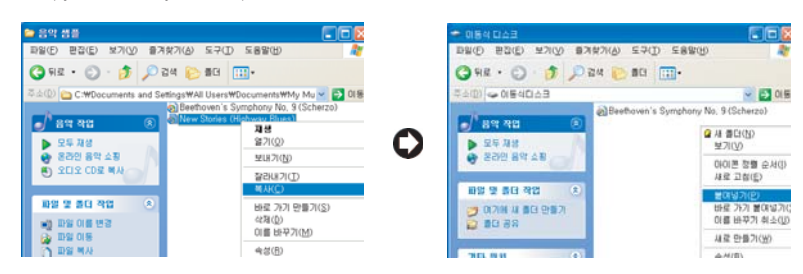

#### \* Caution\*

Don't disconnect your MP3 Player from the computer while file is being transferred. MP3 Player may not function properly.

 After the transfer, click the icon in right on Desktop to see a message "Remove hardware" Click on the message, and the MP3 player will be safely removed from the PC.

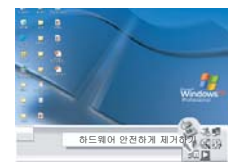

\* If you doesn't perform "Remove Hardware", it may not function proferly

How to play a file

:: Play a file

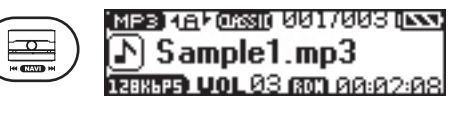

After turning on the power and press button to play the mp3 files.

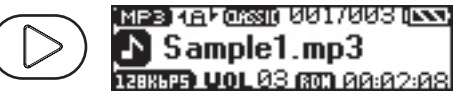

:: Volume control

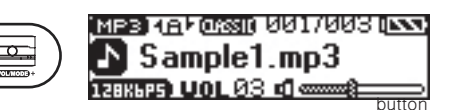

You can control the volume push the +, - button while playing.

+ :Volume Increase - : Volume decrease

:: Before/Next Song Play

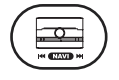

You can move to before/next song that push shortly in the buttowhen play mode.

(When you move the song, the play function will be suspended.)

음악파일 재생하기

:: Fast Rewind/Fast Forward

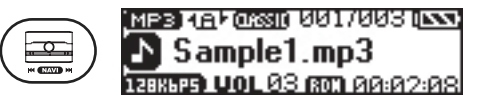

You can move to FF/FEW that push long  $\ \Join \ {\tt button}$ when play mode. ₩: FF \* ₩:FEW

:: 재생중 A:B 구간 반복 설정하기

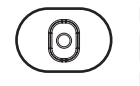

MEE CLASS CAD 001/003 ( Sample1.mp3 TEEKSES VOL03 00:02:08

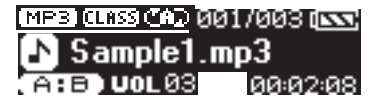

재생 중 일정부분을 반복하여 듣고자 할때 사용하는 기능입니다.

재생 상태에서 반복을 원하는 시작 부분에 🍳 녹음( ) 버튼을짧게누르면 CD 좌측 하단부분에 A:B 아이콘 이 나오며 B가 깜박입니다. 이때 반복원하는 끝부분에서 다시 (대) 짧게 누르면 간이 설정되며 연속 재생됩니다.

구간 반복세CD 하단에 A:B아이콘이 계속 깜박입니다. 구간 반복3해제하려면 녹()) 158을 한번 더 짧게 누르면구간반복이 해제됩니다.

- Make the LRC lyric

#### \* Caution \*

To create lyrics, you need Winamp and an editing program called Lyric 121. You can download the program at [data room] >[lyrics support] of www.usbmp.com

#### 1. Install Winamp.

2. Double click the Lyric121.exe to install it.

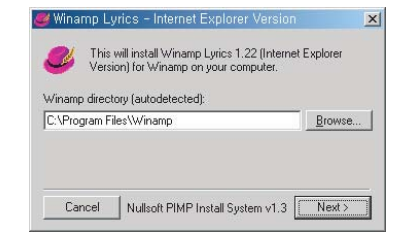

a #

3. Execute Winamp.

You can find lyrics editing window beside Winamp. If you don't find the lyrics editing

window, you should push Ctrl+Y on the keyboard or select [Lyrics] menu on Winamp window to open the editing window.

# 21

----

| Make the LRC files                                                                                                    |                                                                                                    |                                                                                                    |
|----------------------------------------------------------------------------------------------------|----------------------------------------------------------------------------------------------------|----------------------------------------------------------------------------------------------------|
| 4. Click [Tools] button on the bottom right of the lyrics editing window to select [Edit Lyric] menu.                                                                                                    | Display Lyric<br>Display Information<br>Display Images<br>• Edit Lyric<br>Edit Information<br>Save                                                                                                    | Alt+L<br>Alt+N<br>Alt+G<br>Ctrl+L<br>Ctrl+N<br>Ctrl+S                                                   |
| 5. Input the lyrics into the lyrics editing window or edit the lyrics.                                                                                                    | ····································                                                                                                    |                                                                                                    |
| <ol> <li>Click [Tools] button after inputting the lyrics to select [Add Time S<br/>menu.</li> <li>Note: [Add Time Stamp] controls the lyrics of a song while a son<br/>played. You can not change the lyrics of a song at<br/>[Add Time Stamp] state.</li> </ol> | Display Lyric<br>Display Information<br>Display Information<br>Edit Information<br>Save<br>Save as<br>Save as<br>Sa | Alt-L<br>Alt-N<br>Alt-G<br>Ctrl-L<br>Ctrl-S<br>Ctrl-S<br>Ctrl-T<br>Esc<br>ent time)<br>Ctrl-D<br>Ctrl-R |
|                                                                                                    | Add 1 Second to time stamp<br>Substract 1 Second to time stamp                                                                                                    | Ctrl+A<br>Ctrl+B                                                                                        |

Remove all time stamps

Export to Import From \_

•

\* \*

 Play a file to create lyrics at Winamp window.
 While listening to a song, you can click a part of the song. Then it shows the play time at the part clicked. (Clicking the starting point)

Make the LRC files

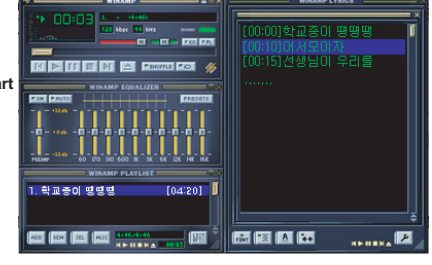

8. When you finish the synchronization with MP3 putting all the Time Stamps, click [Tools], select [SAVE AS] and save the file as TITLE.LRC (EX: mp3파일: 학교종이.MP3 가사퍄알고종이.LRC) 
 Sive and Exit Edition
 CMI-T

 Discard Changes
 Esc

 # Add fine stamp (click a line to add the current time)
 CMI-D

 Remove time stamp (click a lane to add the current time)
 CMI-D

 Remove time stamp (click a lane to add the current time)
 CMI-D

 To see the lyric of MP3 file after saving, click [Tools and then [Display Lyric] and press the replay button of winmap.

If you want to select the lyric in accordance with the song replay, press the button below and place the mouse on [Autoscroll lyric].

10. It will download the responding song to AVIT F4 MP3 Player you purchased.

 If you press Replay button on your MP3 Player to listen to your MP3, You can enjoy the songs with the lyrics.

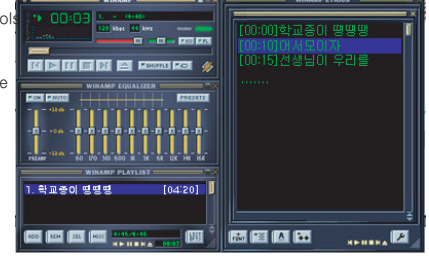

| LRC 가사보기                                                                |                                                                                                    |
|-------------------------------------------------------------------------|----------------------------------------------------------------------------------------------------|
| MP3 (CLASS (AD) 001/003 (INV<br>Sample1.mp3<br>(1288699 UoL 03 00:02:08 | Play a music.                                                                                                    |
| 학교종이 명명명<br>어서 모이자                                                      | You can see the lyrics on the screen if you press - <b>COMMODE</b> +<br>button deeply for two seconds.<br>If you do not want to see the lyric file, please press XX button softly. |
| 에서 모이자<br>선생님이 우리를                                                      | If you push the left /right of the button ₩                                                                                                    |

\_\_\_\_\_

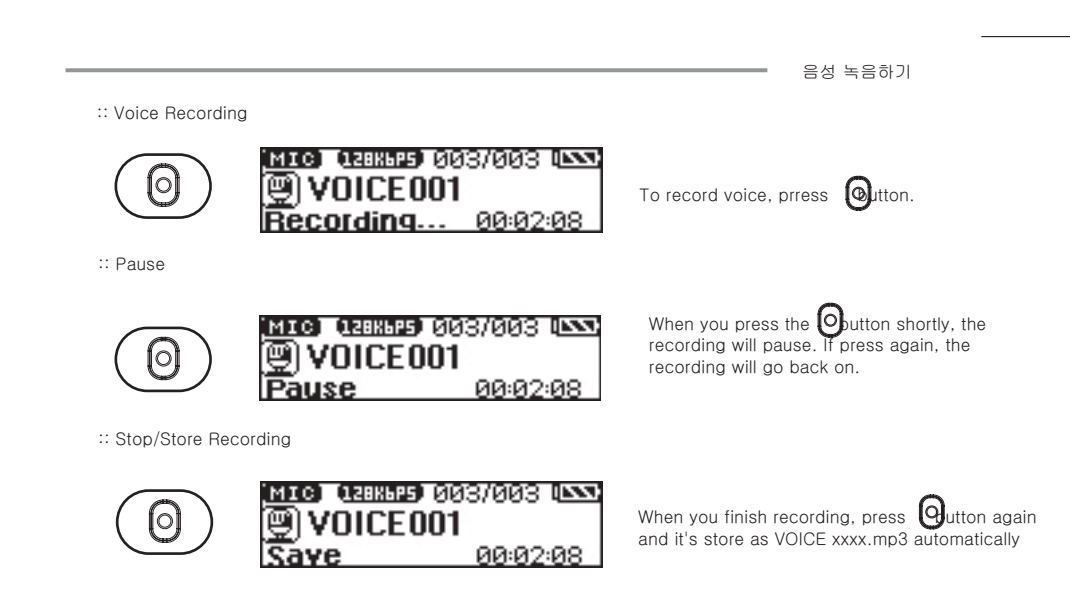

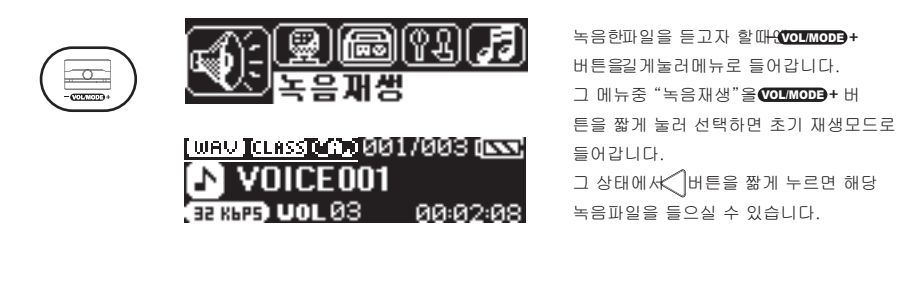

:: 녹음파일 재생하기

26

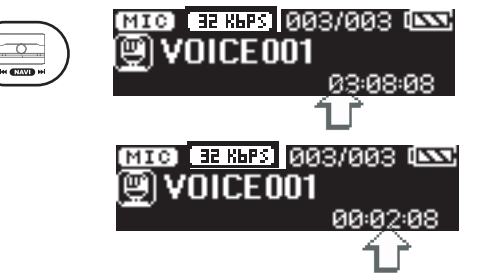

If you press the center of shortly you can check the recording time of the current file and remaining time available for record

:: 현재 녹음진행 시간 / 녹음 가능시간 확인

Voice Record -

#### How to use Dual earphone

:: Use Dual Earphone

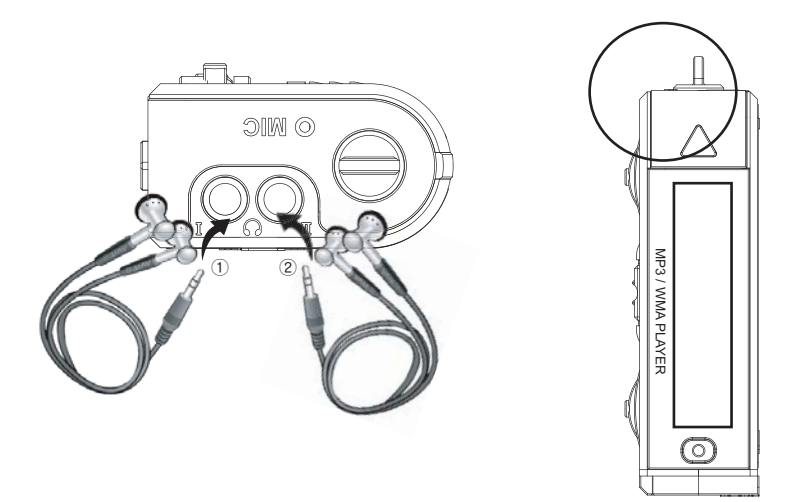

Connectg the Earphone jack to I and II respectively. If you do not want to use dual earphone. You should use jack I.

:: Enter to FM Radio mode

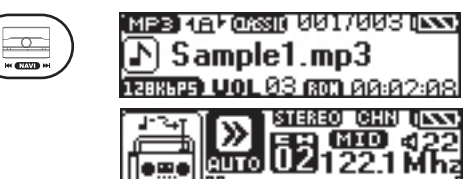

If you press the center of the KNAVI M

FM Radio

:: Store FM channel manually

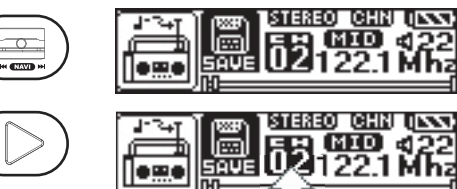

button deeply, it will be transferred into FM Radio mode.

Press the center of MAND Button to move the broadcasting channel you want.

When you press the button y $\oint a$  can see channel save screen. The selected frequencies will be store sequentially in each channel (01 ~20)

:: Store FM channel auto scan

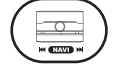

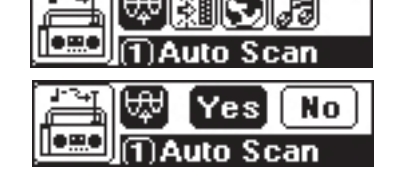

If you want to listen to FM with a single earphones, please connect your Earphones I in the product.

FM Radio

:: Preset - Search for the designated broadcasting channels

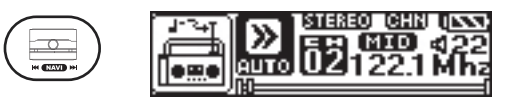

Press the center of  $\bowtie$  (NAV)  $\bowtie$  shortly to select the 'Preset mode' and then press  $\bowtie$  (NAV)  $\bowtie$  bon to move to the upper and down channels.

:: Listening to the FM Radio

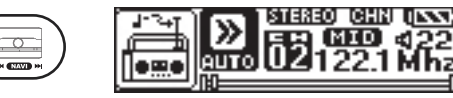

Select the channel by pressing  $\,\Join\,$   $\,\bowtie\,$  then play the channel by pressing  $\,\,\bigtriangledown\,$  button

:: Volume control during listening

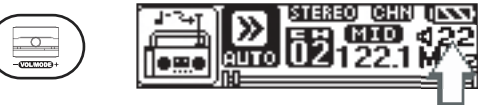

You can control the volume push the +, - button while playing.

+ :Volume Up - : Volume Down

FM라디오 모드

:: FM Radio Menu Mode

0

:: Select ADC Level - To set frequency sensitive

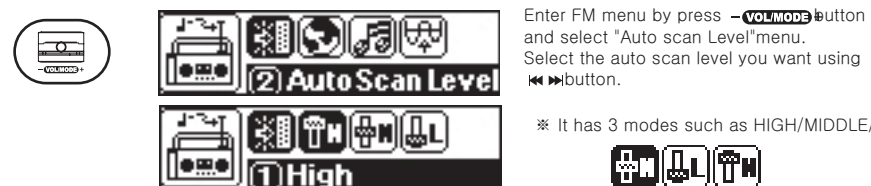

:: FM Band setting - Menu for setting the frequency bandwidth

Enter FM menu by press - VOL/MODE button and select "FM BAND setting" menu. Select the FM BAND you want using ₩ ₩button.

\* It has 3 modes such as HIGH/MIDDLE/LOW.

\* It has 4 modes such as USA/CHINA/JAPAN/KOREA.

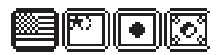

:: Equalizer Setting - Menu for setting the effects when listening to FM Radio

10

ΨŪ ¥∎

Area

• 0.

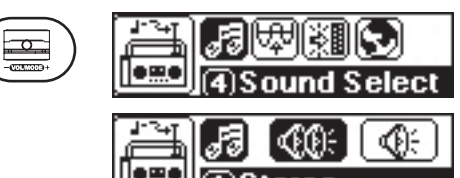

Enter FM menu by press - (VOLMOD) button and select "Sound Select" menu. Select the Sound Select you want using ₩ ₩button.

\* It has 2 modes such as Stereo/Mono.

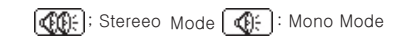

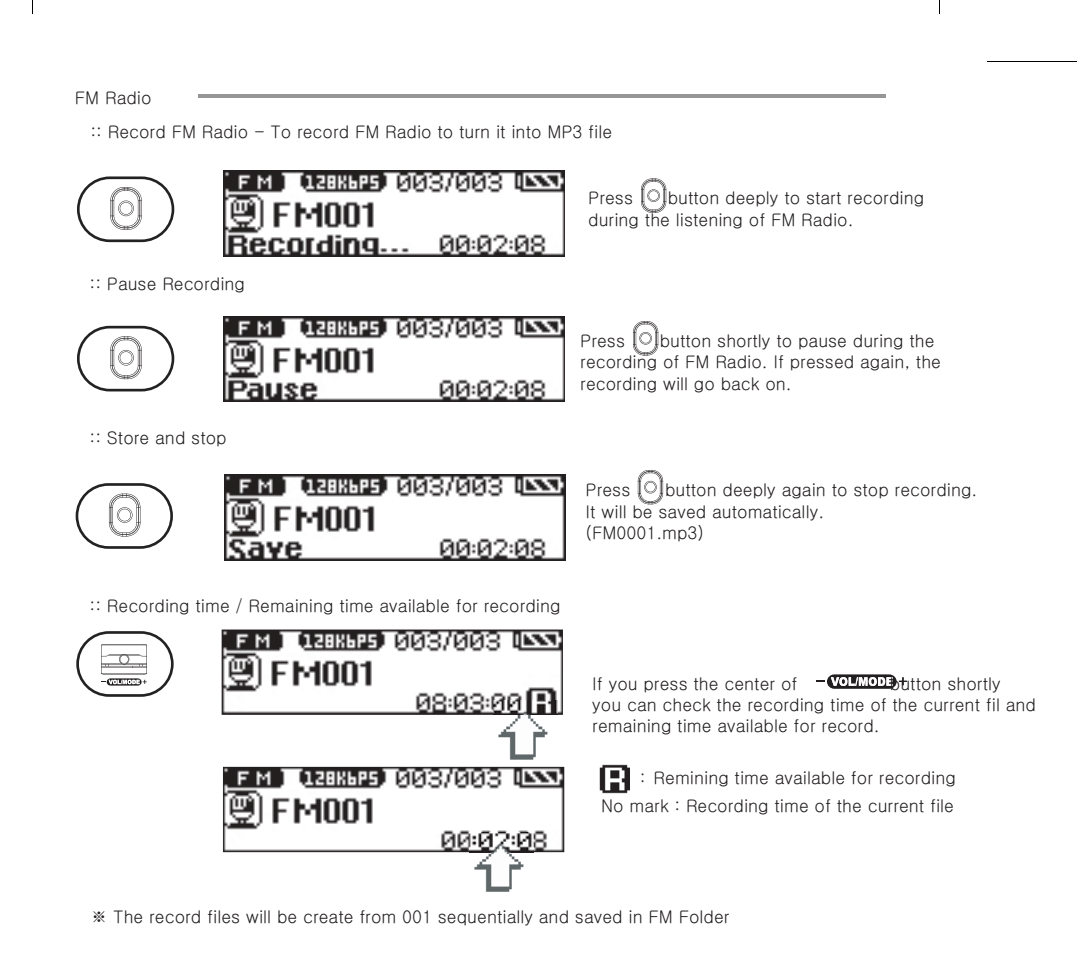

Play mode setting

:: Play mode setting

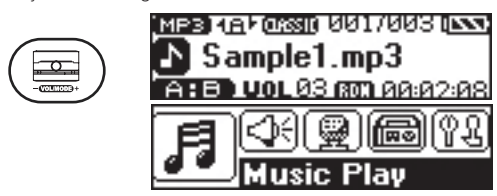

When you press - (VOLMOD) + button deeply from the initial screen. Select the play mode using - (VOLMOD) +tton.

:: Play mode

1. Music file play

Button Operation 1) 재생모드로 진입 : 2) 매뉴간 이동 : 3) 메뉴 선택 :

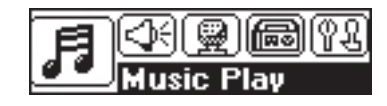

Play the music file

2. Voice Recording play

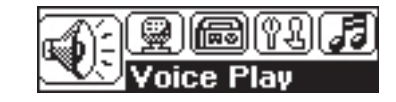

Play the recorded voice file.

재생 설정 모드=

#### :: Play mode

3. Voice Recording

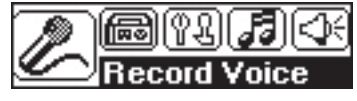

4. FM Radio Mode

Start a voice recording \* See page xx for the Voice recording

Enter into FM Radio mode. \* See page xx for the FM Radio mode

MP3 Player의 내부환경월정합니다. ⊯⊯₩버튼을 이용하여 원하는 모드로 이동

짧게 눌러 선택합니다.

5. System Configuration

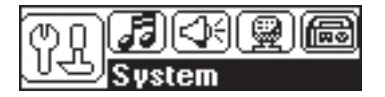

:: System setting Sub-menu

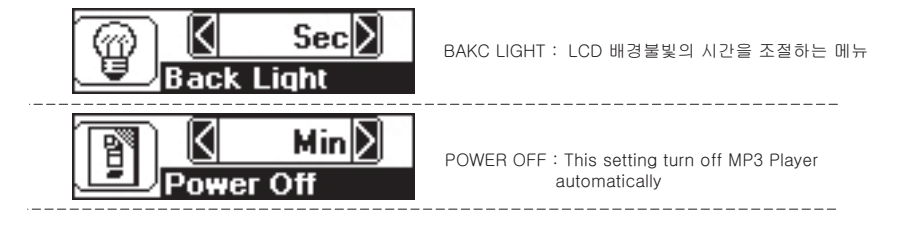

|  |                                    |                          |                                                          | 재생 모드 설정                                  |                                                                                          |
|--|------------------------------------|--------------------------|----------------------------------------------------------|-------------------------------------------|------------------------------------------------------------------------------------------|
|  | :: System setting                  | Sub-menu                 |                                                          |                                           |                                                                                          |
|  | B                                  | <u> 분</u> 】<br>이수면설정     | SLEEP:This setting turns off the M<br>set period.        | IP3 Player in a                           |                                                                                          |
|  | 2                                  | 50M<50%>                 | MEMORY SIZE : You can check a a<br>capacity of the MP3 F | vailable memory<br>Player.                |                                                                                          |
|  | ?   <b>   </b><br>ALLTEC<br>1.0.00 | 2005/07/04<br>2005/03/07 | FIRMWARE VE R:You can check a<br>version in the pr       | a Firmware<br>roduct.                     |                                                                                          |
|  | <b>E</b>                           | * <sup>z</sup> z, 🦉 🖲    | Firmware Upgrade : To set Firmwar                        | e Upgrade<br>grade                        |                                                                                          |
|  |                                    |                          | VOICE BITRATE: Voice rea                                 | cording quality setti                     | ng                                                                                       |
|  |                                    |                          | General rec:<br>regardless                               | ord setting- Contin<br>of presence of sou | uous recording<br>nd or silience                                                         |
|  |                                    |                          | : VOR Recor                                              | rding setting - Reco                      | ord only when it detects sound                                                           |
|  |                                    |                          | L C C C C C C C C C C C C C C C C C C C                  | Language Set                              | ting – Set to Multi-language.<br>Ti Chinese (Traditional)<br>se (Simplicity) Ti Japanese |
|  |                                    |                          |                                                          | Korear : Korear                           | 1                                                                                        |

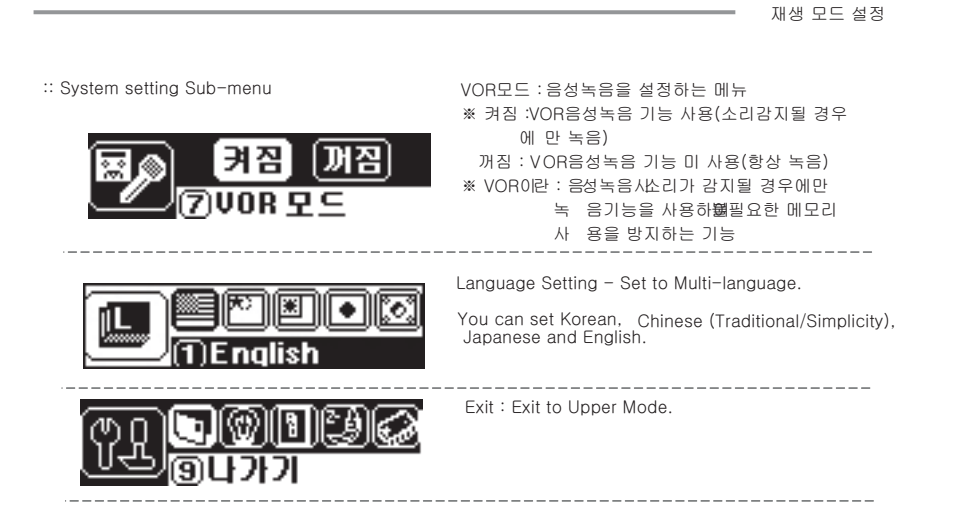

메뉴설정 모드 🗕

:: Menu mode setting

1. Menu Mode

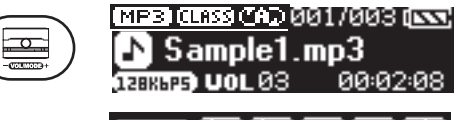

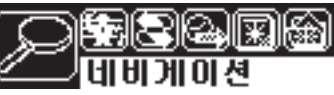

If you press the center of -VOLMODE Htton shortly at MP3file play mode, it will be transferred into Menu mode.

- \* Button Operation
  - 1) Enter to Menu mode and Sub : Press the center of VOLMODE+ button shortly
  - 2) 메뉴간 이동 :- \volmoop + 왼쪽/오른쪽으로짧게 밀어줌
  - 3) 메뉴 선택 및 동작 ÷ VOLMODE + 중앙 버튼 쪫케 누름
- 4) Exit to Menu : Press the dutton shortly

:: Sub menu

1. Navigation

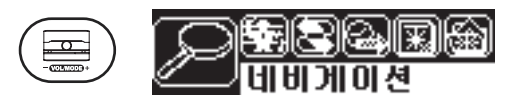

폴더간의 이동 몇택시 사용하는 기능

Menu mode

#### :: Equalizer setting

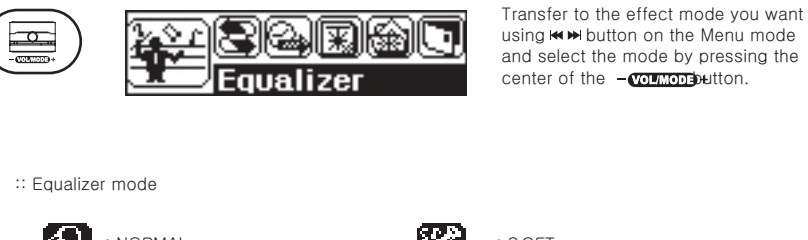

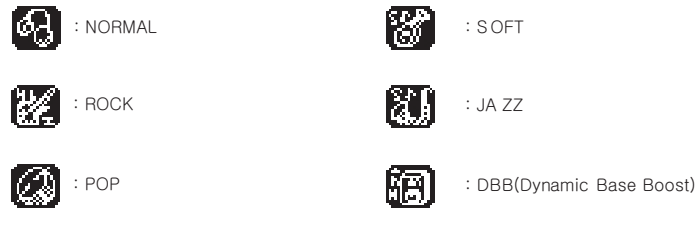

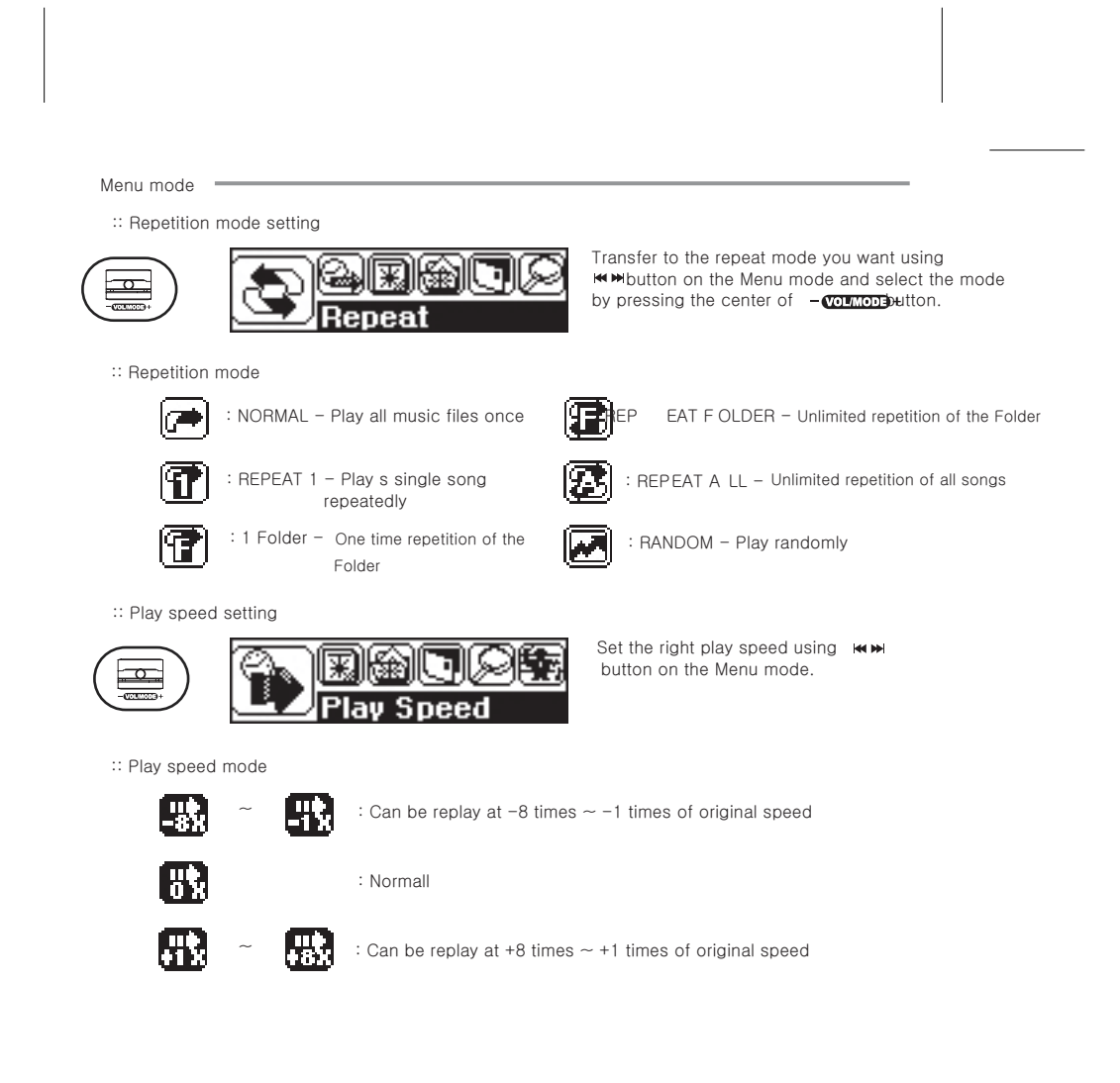

Menu mode

:: File delete

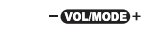

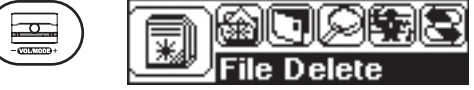

Transfer to the mode you want to delete using ₩ ₩button on the Menu mode and select the mode by pressing the center of – עסעראסט€אונדסא.

:: File delete mode

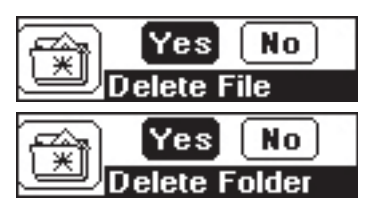

₩₩

: Delete the file you want to delete

Delete the folder you want to delete
 The folder will not be deleted and only the files in the folder will be deleted.

# **AVIT IV (Flash Memory Type)**

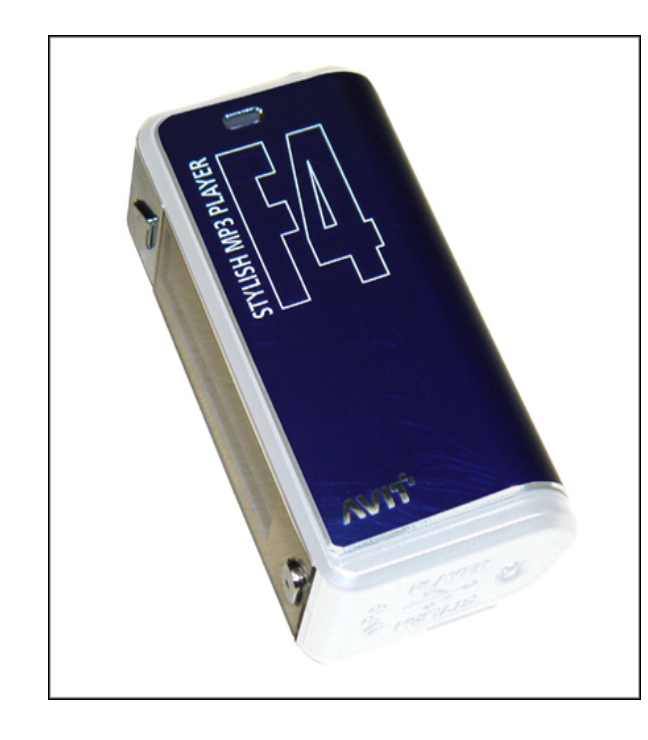

**AVIT F4** 

# FEATURES

- USB Type MP3 Digital Audio Player
- Plug & Play via USB port on PC and Mac
- Playing MP3, WMA, WMV and ASF Music files
- FM Radio FM Recoding in Real Time
- 7 Colors Back Light
- Dual Earphone
- 5 Mode Equalizer : Normal/Classic/Jazz/Rock/Pop
- Voice Recording
- USB data transfer
- Metal Mask (Color Aluminum)

# SPECIFICATION

- Internal Flash Memory Capacities : 256MB/512MB/1GB
- Supported OS : Windows98/98SE/ME/2000/XP/MAC
- Playback Time : More than 25 Hours
- Display : Graphic LCD with 7 Colors LED Back Light
- Audio Connections : Headphone Out/MIC
- Dimension : 63mm(W)X34mm(D)X18mm(H)
- Weight : 26g(Excluding Battery)
- Power Supply : 1.5V(AA BatteryX1EA)
- Interface : USB 2.0 Full Speed

#### Trobleshooting

#### In case of any errors, please check the followings before contacting us.

- 1. I can't turn on the MP3 player.
  - Is it charged? Please get it charged.
  - Is the HOLD button of the MP3 player pushed to ON? (If so, please push the button to OFF.)
  - Push the RESET button with a pin (at the back part of the MP3 player).
- 2. The MP3 player remains mute or makes noises.
  - Is the volume set to zero?
  - Is the connection state of the earphone normal, or is the earphone port clear?
  - (Foreign substances on the port may bring about noises.)
  - The earphone may be faulty.
  - Damaged data can cause noises or broken sounds. Please check with another MP3 file.
  - You may need to delete data or format the MP3 player connected to the PC.
  - Please check: Our MP3 player can play any files in MP3 format only (Not available for Net sync function).
- 3. I can' t download a file.
  - Please check if the USB cable is connected tight between the PC and the MP3 player.
  - (How to check: Normal, if the display screen will show USB.)
- 4. The LCD screen of the MP3 player refuses to work.
- Please get the MP3 player charged or press the RESET button with a pin.
- 5. The MP3 player abruptly turns off while playing.
- Please reset the SLEEP TIME to OFF.

#### 6. I can' t make a USB connection.

- Please see the FAQs in the customer support service in our homepage.
- 7. I can' t get radio frequency.
  - Please set the Rx sensitivity to LOW.
  - If you set the frequency, be sure to connect the ear phone (the earphone works as antenna).
- 8. Do not delete VOICE/FM/LINE\_IN folder (basically provided folder..
  - MP3 Player may not work.
- 9. Though USB is connected, it says that it is the unknown device.
  - Separate the MP3 from the computer and enter the device manager. And then remove the device and connect again.